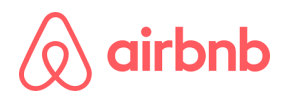

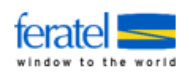

# Airbnb - Einrichtung im feratel WebClient

Um Airbnb einzurichten, öffnen Sie unter Datenwartung den Verkaufsmanager und suchen Sie unter "Premium Verkaufskanal" nach der Option "Portal: airbnb.com". Klicken Sie dann auf den Button "Verbinden", um die Verknüpfung herzustellen.

| feratel <b>Deskline</b> ®<br>WebClient                                                                                 |            |                        |                                                  |                       |                    |                                                 |                            | Kontakt                   | Nachrichten 🛛                      | Konfiguration             |
|----------------------------------------------------------------------------------------------------|------------|------------------------|--------------------------------------------------|-----------------------|--------------------|-------------------------------------------------|----------------------------|---------------------------|------------------------------------|---------------------------|
| Da                                                                                                    | tenwartung | Angebote/<br>Buchungen | L<br>Anfr                                        | <b>ූ -</b><br>agepool | i -<br>Info Center | <mark>[.lıl]</mark> <del>▼</del><br>Statistiken | i<br>Vermieter<br>Akademie | <b>★</b> -<br>Bewertungen | O ▼<br>Abrechnungen<br>/ Zahlungen | <b>८२</b><br>Zusatzmodule |
| Μ                                                                                                    | enu        |                        | ≡                                                | Verk                  | aufsmanag          | er                                              |                            | () Seite                  | ninformation einb                  | lenden   <b>?</b> Hilfe   |
| Datenwartung<br>Überblick                                                                                              |            |                        | Verkaufskanal Premium Verkaufskanal              |                       |                    |                                                 |                            |                           |                                    |                           |
| <ul> <li>Verfügbarkeiten &amp; Preise</li> <li>Kalender</li> <li>Zeitraumwartung</li> <li>Zeitraum kopieren</li> </ul> |            |                        | Zusätzliche Verkaufskanäle Revenue Einstellungen |                       |                    |                                                 |                            |                           |                                    |                           |
|                                                                                                    |            |                        | Verk                                             | kaufskanal            |                    |                                                 |                            |                           | Q @Info                            |                           |
|                                                                                                    |            |                        |                                                  | ¢ Verkaufskanal       |                    |                                                 |                            |                           |                                    |                           |
| Standard-Einstellungen                                                                                                 |            |                        | Portal: airbnb.com 🚯                             |                       |                    |                                                 |                            | [                         | < Verbinden                        |                           |
| 🔲 Stammdaten                                                                                                    |            |                        | Portal: booking.com 🖲                            |                       |                    |                                                 |                            |                           |                                    |                           |

## Das Einrichten besteht aus drei grundlegenden Bereichen:

#### 1. Airbnb Konto-Einstellungen

In diesem Schritt wird das Airbnb Gastgeber-Konto mit dem Deskline System verknüpft. Erst nachdem die Verknüpfung erfolgreich hergestellt wurde, kann die Unterkunft aktiviert und angebunden werden. Sie müssen die Airbnb Host ID (Gastgeber Nummer) im entsprechenden Feld hinterlegen.

Verkaufskanal: Portal: Airbnb.com ×

Sie haben noch kein Konto auf Airbnb? Dann registrieren Sie sich zuerst als Gastgeber mit einer E-Mail-Adresse und Verifizieren Sie ihr Konto.

Nach erfolgreicher Anmeldung bei Airbnb finden Sie die Airbnb Host ID in der Browser-Adresszeile, wenn Sie sich einloggen und dann die Option "Profil bearbeiten" wählen

| ف ر                        | 🚫 Gastprofil – A | Airbnb | ×           | +                      |                     | $\sim$ | -                  |   |    | × |
|----------------------------|------------------|--------|-------------|------------------------|---------------------|--------|--------------------|---|----|---|
| $\leftarrow \rightarrow c$ | ۳<br>۵           | 08     | https://www | w.airbnb.at/users/show | /3863 <b>XXXXXX</b> | ☆      | $\bigtriangledown$ | ÷ | பி | ≡ |

oder auf folgenden Link klicken in Österreich https://www.airbnb.at/users/show

in Deutschland: <u>https://www.airbnb.de/users/show</u> in der Schweiz <u>https://www.airbnb.ch/users/show</u>

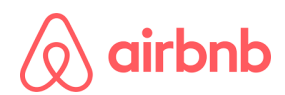

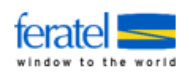

### 2. Produkte mit Airbnb verknüpfen

Jetzt können die einzelnen Produkte mit Airbnb verknüpft werden.

| Verkaufskanal: Portal: Airbnb.com    |                  |                   | ×             |
|--------------------------------------|------------------|-------------------|---------------|
| ✓ AirBnb Konto-Einstellungen         |                  |                   | <b>⊘</b> Info |
| Produkt AirBnb verknüpfen<br>Produkt | AirBnb Listen ID | Status            |               |
| Doppelzimmer, Bad, WC, 3 Schlafräume | -                | Bereit für Anlage | % Verbinden   |

Danach müssen Sie noch spezielle Informationen für Airbnb angeben.

| > Ferienhaus, Bad            | ewanne Details - bislang nicht gep | rüft                                              | € Info               |
|------------------------------|------------------------------------|---------------------------------------------------|----------------------|
| Name 💠                       |                                    |                                                   |                      |
| Interner Name 0              |                                    |                                                   |                      |
| AirBnb Listen ID             |                                    |                                                   |                      |
| Daten synchr.                | Alle Daten synchronisieren         | Nur Verfügbarkeiten und Preise<br>synchronisieren |                      |
| Genauen Ort anzeige          | en ()                              |                                                   |                      |
| CheckIn Option wähle         | n O                                |                                                   |                      |
| O Portier Eingang            | <ul> <li>Schließfach</li> </ul>    | Anweisungen                                       |                      |
| <ul> <li>Tastatur</li> </ul> | Gastgeber Checkin                  |                                                   |                      |
| O Smartlock                  | Andere                             |                                                   |                      |
| WiFi Einstellungen           |                                    |                                                   |                      |
| Name                         | Passwort                           |                                                   |                      |
|                              | Ab                                 | orechen 🗙 Lösen 🗸 Auf Freigabe setzen             | Anderungen speichern |

#### 3. Airbnb Detail Stammdaten

Nachdem das Produkt erfolgreich verknüpft und geprüft wurde, können Sie entscheiden, ob Sie alle Daten oder nur Verfügbarkeiten/Preise synchronisieren möchten

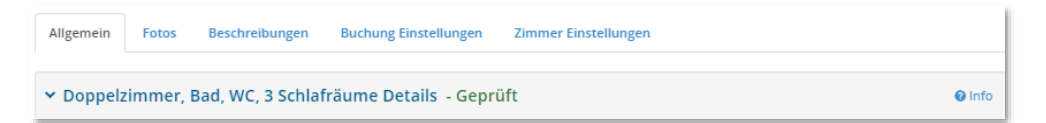

Sobald das Produkt vollständig eingerichtet ist, müssen Sie es noch freigeben.

| Name 💠                        | test                       |                                                      |
|-------------------------------|----------------------------|------------------------------------------------------|
| Interner Name 🜖               | test                       |                                                      |
| AirBnb Listen ID 🕄            |                            |                                                      |
| Daten synchr.                 | Alle Daten synchronisieren | Nur Verfügbarkeiten und Preise<br>synchronisieren    |
| Genauen Ort anzeigen          | 0                          |                                                      |
| Checkin Option wählen         | •                          |                                                      |
| Portier Eingang               | 🔾 Schließfach              | Anweisungen                                          |
| <ul> <li>Tastatur</li> </ul>  | 🔾 Gastgeber CheckIn        |                                                      |
| <ul> <li>Smartlock</li> </ul> | ○ Andere                   |                                                      |
| WiFi Einstellungen            |                            |                                                      |
| Name                          | Passwort                   |                                                      |
| Zuletzt gesendet              | 13.06.2023 12:17           |                                                      |
|                               | Abbrechen                  | 🗙 Lösen 🗸 Auf Freigabe setzen 🖺 Änderungen speichern |